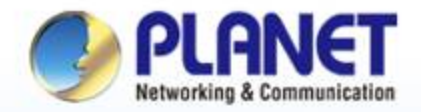

#### **Pioneer of IP Innovation**

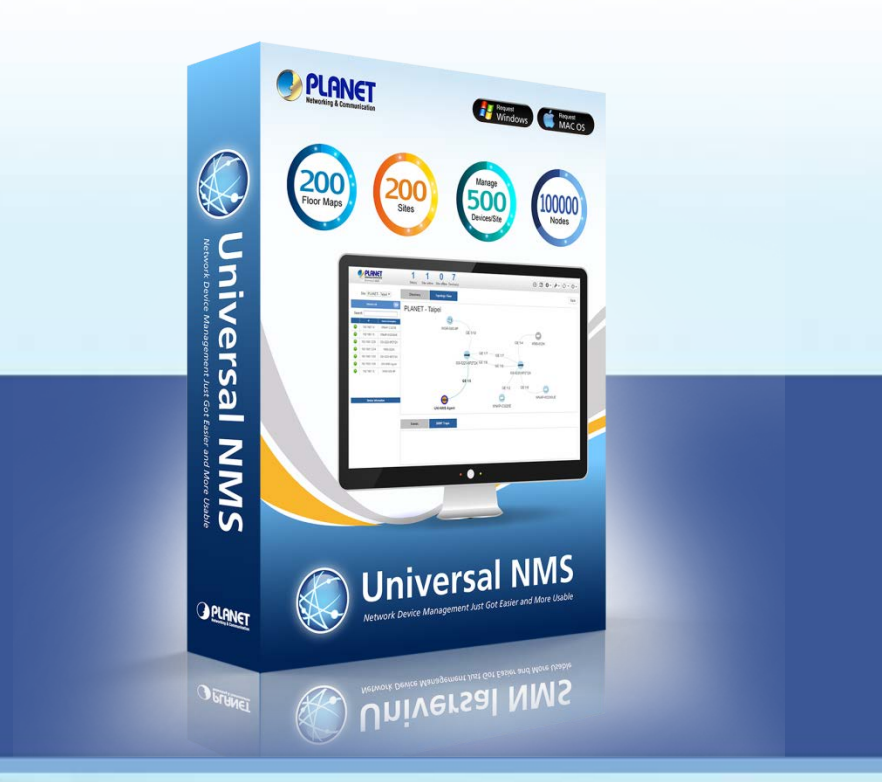

# Software Installation Guide & Quick User Guide PLANET UNI - NMS Universal Network Management Software

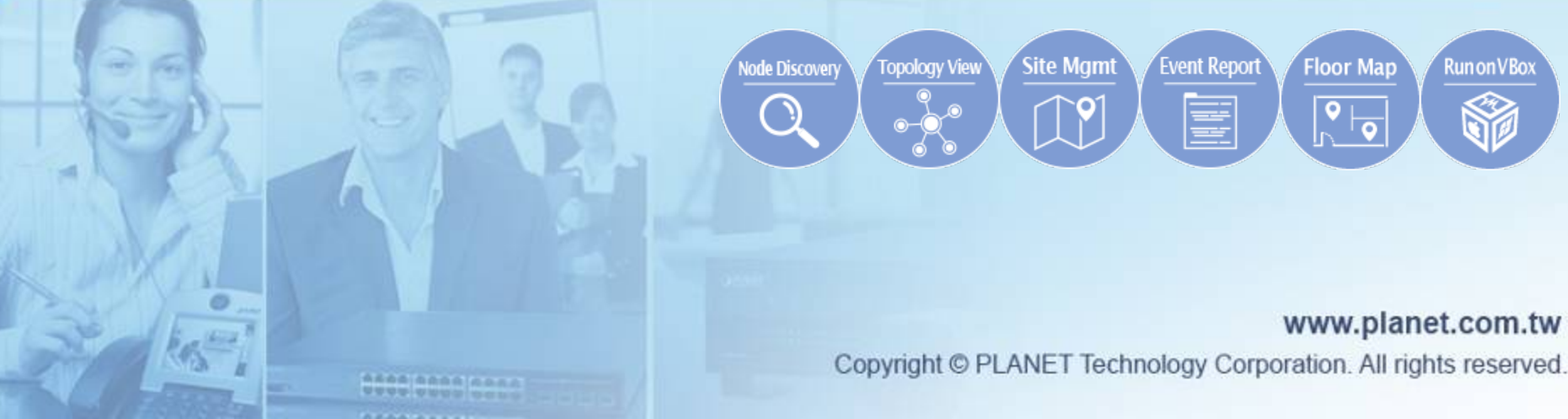

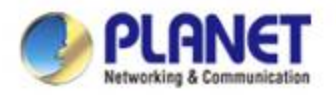

### Installing VM VirtualBox

Download to install Oracle VM VirtualBox from Internet.

<u>Download Link</u> (http://www.oracle.com/technetwork/serverstorage/virtualbox/downloads/index.html)

| ORACLE                                                                                                    | Menu                                                                                                    | Q                                                                                                    |                                                                     | よ Sign In 🗸                         | Country/Region ~ | 💋 Call |
|----------------------------------------------------------------------------------------------------|----------------------------------------------------------------------------------------------------|----------------------------------------------------------------------------------------------------|---------------------------------------------------------------------|-------------------------------------|------------------|--------|
| Oracle Technology Network                                                                                                    | / Server and Storage Syster                                                                                                    | ns / Oracle VM VirtualBox /                                                                                                    | Downloads                                                           |                                     |                  |        |
| All-Flash Storage<br>Corente Cloud Services<br>Exchange<br>Developer Studio<br>Engineered Systems<br>Ksplice<br>NAS Storage<br>Netra Systems<br>Networking and Data Center<br>Fabric Products<br>OpenStack<br>Oracle Linux<br>Oracle Optimized Solutions<br>Oracle VM<br>Oracle VM | Overview Download<br>Oracle VM Virtt<br>The latest release is<br>On this page you can<br>Oracle VI<br>Oracle VI<br>Source CI<br>Oracle VI<br>Oracle VI | IS Documentation Comm<br>IalBox<br>version 5.2.20.<br>download:<br>V VirtualBox Base Packages - 5<br>V VirtualBox Extension Pack<br>ode for Oracle VM VirtualBox Ba<br>V VirtualBox Pre-built Appliance<br>Ingrant Boxes for Oracle VM Virtu | aunity Support<br>.2.20<br>ase Packages<br>s<br>JalBox - GitHub Nev | Learn More                          |                  |        |
| Oracle x86 Servers<br>Private Cloud Appliance<br>SAN Storage<br>Secure Global Desktop<br>Server Management Trols                                                                                                    | Oracle VM Virtual<br>Freely available for Win                                                                                                    | Box Base Packages - 5.2.<br>dows, Mac OS X, Linux and Solaris                                                                                                    | 20<br>s x86 platforms under                                         | GPLv2:                              |                  |        |
| Software in Silicon                                                                                                    | Platform                                                                                                    | :                                                                                                    | 32-bit 6                                                            | 64-bit                              |                  |        |
| Software in Silicon Cloud                                                                                                    | Windows                                                                                                    |                                                                                                    |                                                                     | Mindows Installer                   |                  |        |
| Solaris 10                                                                                                    |                                                                                                    |                                                                                                    |                                                                     | . windows mistalier                 |                  |        |
| Solaris 11                                                                                                    | Mac OS X (64-bit)                                                                                                    |                                                                                                    | -                                                                   | 🗄 dmg Image                         |                  |        |
| Solaris Cluster                                                                                                    | Solaria 10 E/08 and Is                                                                                                    | tor or Solaria 11 (64 bit)                                                                                                    |                                                                     |                                     |                  |        |
| SPARC Servers                                                                                                    | Solaris To 5/06 allu la                                                                                                    | nor or Solans TT (04-bit)                                                                                                    |                                                                     | <ul> <li>Solaris Package</li> </ul> |                  |        |
| StorageTek Tape Storage<br>Sun Blade 6000 Modular                                                                                                    | Linux Platforms                                                                                                    |                                                                                                    |                                                                     |                                     |                  |        |

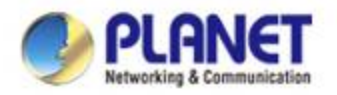

### **Installing UNI-MNS**

Select items from the menus to download UNI-NMS

(UNI-NMS\_v1.0b19705.ova.zip).

#### **Download Link**

| 🛃 View Downloads - Internet Explorer        |                                        |                  | -    |       | × |
|---------------------------------------------|----------------------------------------|------------------|------|-------|---|
| View and track your downloads               |                                        | Search downloads |      |       | ٩ |
| Name                                        | Location                               | Actions          |      |       |   |
| UNI-NMS_v1.0ova 909 MB<br>ftp.planet.com.tw | Do you want to open<br>save this file? | or Open          | Save | •     | × |
| UNI-NMS_v1.0ova 909 MB<br>10.1.0.80         | Downloads                              |                  | Open | •     |   |
| FW_WDAP-W7zip 2.74 MB ftp.planet.com.tw     | Downloads                              |                  | Open | •     |   |
|                                             |                                        |                  |      |       |   |
| Options                                     |                                        | Clear li         | st   | Close |   |

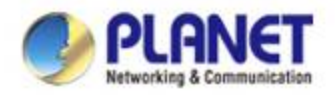

### **Importing UNI-NMS Software**

- Double-click "UNI-NMS\_v1.0b190705.ova" to import (or import it through the VM VirtualBox Manager).
- Uncheck the following items if existed.
  - USB Controller
  - 🗸 DVD
  - Sound Card
- Select
  - Reinitialize the MAC ...

|   |                                               |                                                                                        | ?           | ×      |
|---|-----------------------------------------------|----------------------------------------------------------------------------------------|-------------|--------|
| Ę | Import Virtual Appliance                      |                                                                                        |             |        |
|   | Appliance to import                           |                                                                                        |             |        |
|   |                                               |                                                                                        |             | _      |
|   | C:\Users\reyow\Desktop\UNI-NM;                | W/ WIUNI-NMS_v1.06190705.ova                                                           |             |        |
|   | Appliance settings                            |                                                                                        |             |        |
|   | Virtual System 1                              |                                                                                        |             | ^      |
|   | 😽 Name                                        | UNI-NMS                                                                                |             |        |
|   | Product                                       | UNI-NMS                                                                                |             |        |
|   | Product-URL                                   | http://www.planet.com.tw                                                               |             |        |
|   | 🗩 Vendor                                      | PLANET Technology Corporation                                                          |             |        |
|   | Vendor-URL                                    | https://www.planet.com.tw                                                              |             |        |
|   | Version                                       | v1.0b190705                                                                            |             |        |
|   | Description                                   | PLANET Union Network Management System (UNI-NMS)                                       |             | ~      |
|   | You can modify the base folder w<br>modified. | ich will host all the virtual machines. Home folders can also be individually (per vir | tual machii | 1e)    |
|   | C:\Users\reyow\WirtualBox V                   | ds .                                                                                   |             | $\sim$ |
|   | MAC Address Policy: Generate n                | w MAC addresses for all network adapters                                               |             | -      |
|   | Additional Options: 🔲 Import 1                | ard drives as VDI                                                                      |             | _      |
|   | 2.                                            | 2                                                                                      |             |        |
|   |                                               | Guided Mode Restore Defaults Import                                                    | Cau         | ncel   |

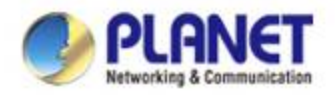

#### How to Set Up the Software

- Right-click "UNI-NMS".
- Select "Create Shortcut on Desktop".

| 🦸 Oracle VM VirtualBox Mar                | nager              |                  |           |                        |         |                            |
|-------------------------------------------|--------------------|------------------|-----------|------------------------|---------|----------------------------|
| <u>F</u> ile <u>M</u> achine <u>H</u> elp |                    |                  |           |                        |         |                            |
| Tools                                     | Click              |                  | New New   | Settings               | Discard | Start                      |
| The The The The The The The The The The   |                    | _                | 💻 Gr      | eneral                 |         |                            |
| Powered Off                               | $\odot$            | <u>S</u> ettings |           |                        | Ctrl+S  | NMS                        |
|                                           | G.                 | Cl <u>o</u> ne   |           |                        | Ctrl+0  | ntu (32-bit)<br>sers\revow |
|                                           | R                  | Move             |           |                        |         |                            |
|                                           | R                  | Export to OCI.   |           |                        |         |                            |
|                                           | *                  | <u>R</u> emove   |           |                        |         |                            |
|                                           | 0                  | Gro <u>u</u> p   |           |                        |         | <sup>7</sup> M Paravir     |
|                                           | ۵                  | S <u>t</u> art   |           |                        | •       | - 1                        |
|                                           |                    | <u>P</u> ause    |           |                        |         |                            |
|                                           | $\bigcirc$         | <u>R</u> eset    |           |                        |         | мв                         |
|                                           | $\bigtriangledown$ | <u>C</u> lose    |           |                        | ►       | BoxVGA                     |
|                                           | Ф                  | Discard Saved    | State     |                        |         | abled                      |
|                                           | 5                  | Show <u>L</u> og |           |                        | Ctrl+L  | - 1                        |
|                                           | G                  | Re <u>f</u> resh |           |                        |         | - 1                        |
| 2                                         | E.                 | Show in Explo    | rer       |                        |         | S-disk001.                 |
| 2.                                        | 5                  | Create Shortcu   | ut on Des | sktop                  |         | 1                          |
|                                           | <del>31</del>      | <u>S</u> ort     | _         | _                      | _       | -                          |
|                                           |                    |                  | •         |                        |         |                            |
|                                           |                    |                  | 🧭 ប       | 5B                     |         |                            |
|                                           |                    |                  | USB Co    | ontroller:<br>Filters: | OHCI    | .)                         |
|                                           |                    |                  | Course.   | ared for               |         | 9                          |
|                                           |                    |                  | <u> </u>  | area 10                | 10612   |                            |

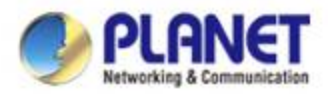

### Setting Up VM Network Adapter

#### • Unselect Enable Hardware Virtualization.

| 휳 Oracle VM VirtualBox N | Manager           |                                       |                                            |                        | - 🗆 ×   |
|--------------------------|-------------------|---------------------------------------|--------------------------------------------|------------------------|---------|
| <u>File Machine Help</u> | 2.Click Setti     | ngs                                   | •                                          |                        |         |
| Tools                    | 4                 | New Settings Discard St               | taurt                                      |                        |         |
| VNI-NMS<br>Powered Off   | UNI-NMS - Setting | s                                     |                                            | ? >                    |         |
| elect VM                 | 📃 General         | System                                | 4. Choose Acceleration                     | 1                      |         |
|                          | System            | <u>M</u> otherboard <u>P</u> rocessor | r Acce <u>l</u> eration                    |                        | UNI-NMS |
| 3. Choose Syste          | <b>m</b> Display  | Paravirtualization Interface:         | Default 🔻                                  |                        |         |
|                          | Storage           | Hardware Virtualization:              | Enable VT-x/AMD-V<br>5. Unselect Enable Ha | ardware Virtualization |         |
|                          | 🕩 Audio           |                                       |                                            |                        |         |
|                          | Network           |                                       |                                            |                        |         |
|                          | Serial Ports      |                                       |                                            |                        |         |
|                          | DSB               |                                       |                                            |                        |         |
|                          | Shared Folders    |                                       |                                            |                        |         |
|                          | User Interface    |                                       |                                            |                        |         |
|                          |                   |                                       |                                            |                        |         |
|                          |                   |                                       |                                            |                        |         |
|                          |                   |                                       |                                            |                        |         |
|                          |                   | Neved toldars                         |                                            | OK Cancel              |         |
|                          |                   | - 219160 1010612                      |                                            |                        |         |

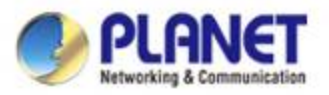

#### **Setting Up VM Network Adapter**

 Please ensure your Network Adapter 1 is connected to the local network (Managed devices included).

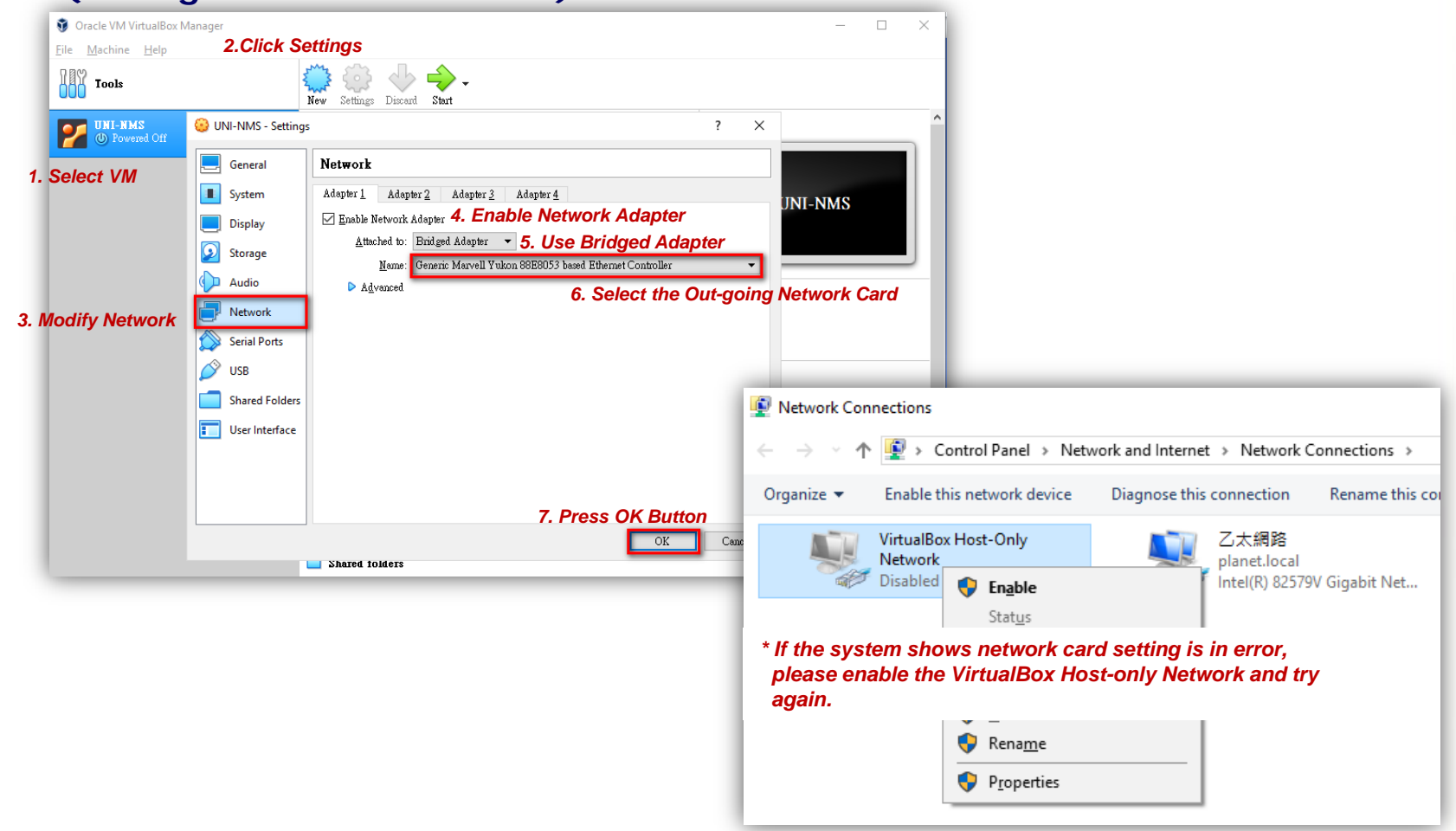

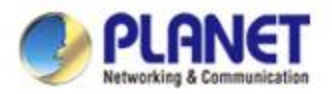

#### **Running UNI-NMS Application**

#### • Select the VM.

#### Press "Start" to run the UNI-NMS.

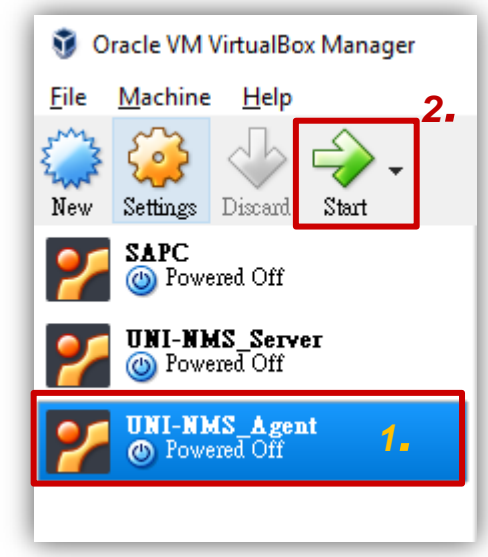

\*Press the setting button to define the General Name of VM.

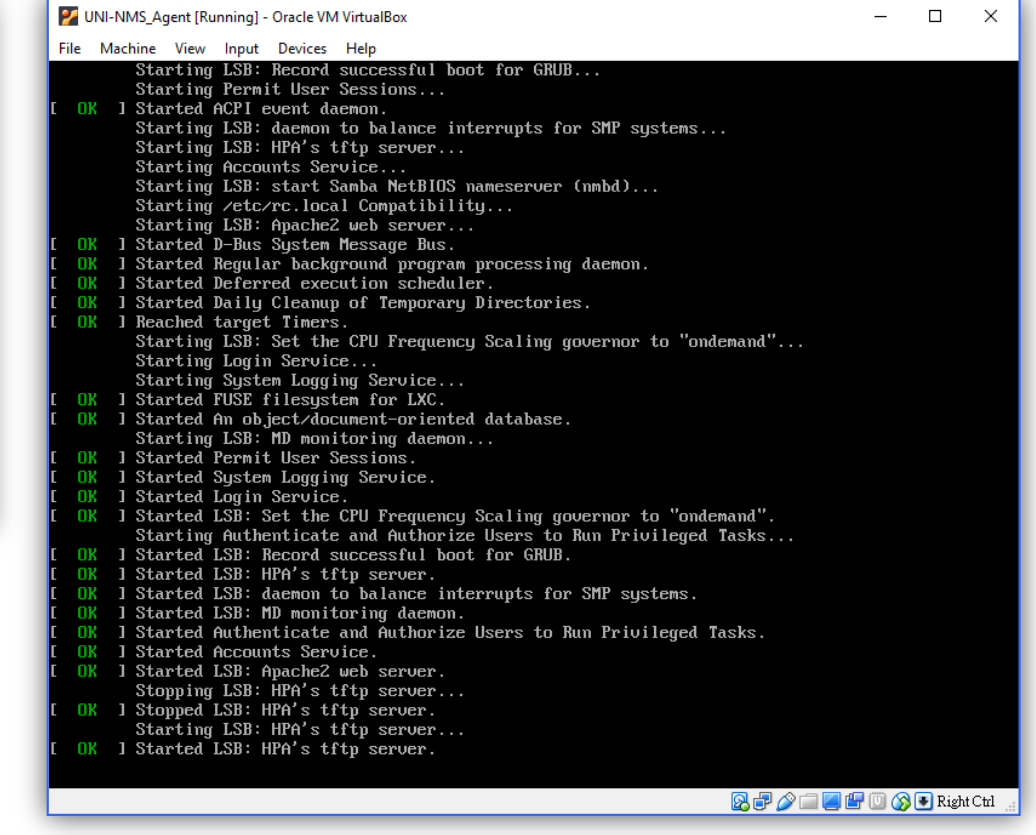

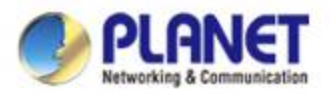

### **Running UNI-NMS Application**

 When the "UNI-NMS login" appears, please enter user login account "adminuser", and password "adminuser".

| VNI-NMS_Agent [Running] - Oracle VM VirtualBox                                                                                                    | — | × |
|----------------------------------------------------------------------------------------------------|---|---|
| File Machine View Input Devices Help                                                                                                    |   |   |
| Ubuntu 16.04.1 LTS UNI-NMS tty1                                                                                                    |   |   |
| UNI-NMS login: adminuser<br>Password:<br>Veet login: Two Det 20,10:38:00 CST 2018 on ttu1                                                                                                    |   |   |
| Welcome to Ubuntu 16.04.1 LTS (GNU/Linux 4.4.0-79-generic i686)                                                                                                    |   |   |
| <pre>* Documentation: https://help.ubuntu.com<br/>* Management: https://landscape.canonical.com<br/>* Support: https://ubuntu.com/advantage</pre>                                                                                     |   |   |
| 1) View IP Status 3) Restart Network 5) Logout 7) Shutdown<br>2) Ping 4) Reset Database 6) Reboot<br>Please enter your choice: 3<br>Restart network will take a few seconds<br>Network restart finished.<br>Please enter your choice: |   |   |
|                                                                                                    |   |   |

 When the "preferred command" appears, please enter "No.3" to restart network command. (It will not be necessary if you cannot be connected to UNI-NMS Web UI.)

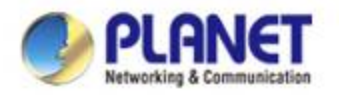

### Logging in UNI-NMS

- Open Chrome to log in the UNI-NMS.
- Please use Chrome to get fully supported. (UI Resolution <u>1280 x 768</u>)

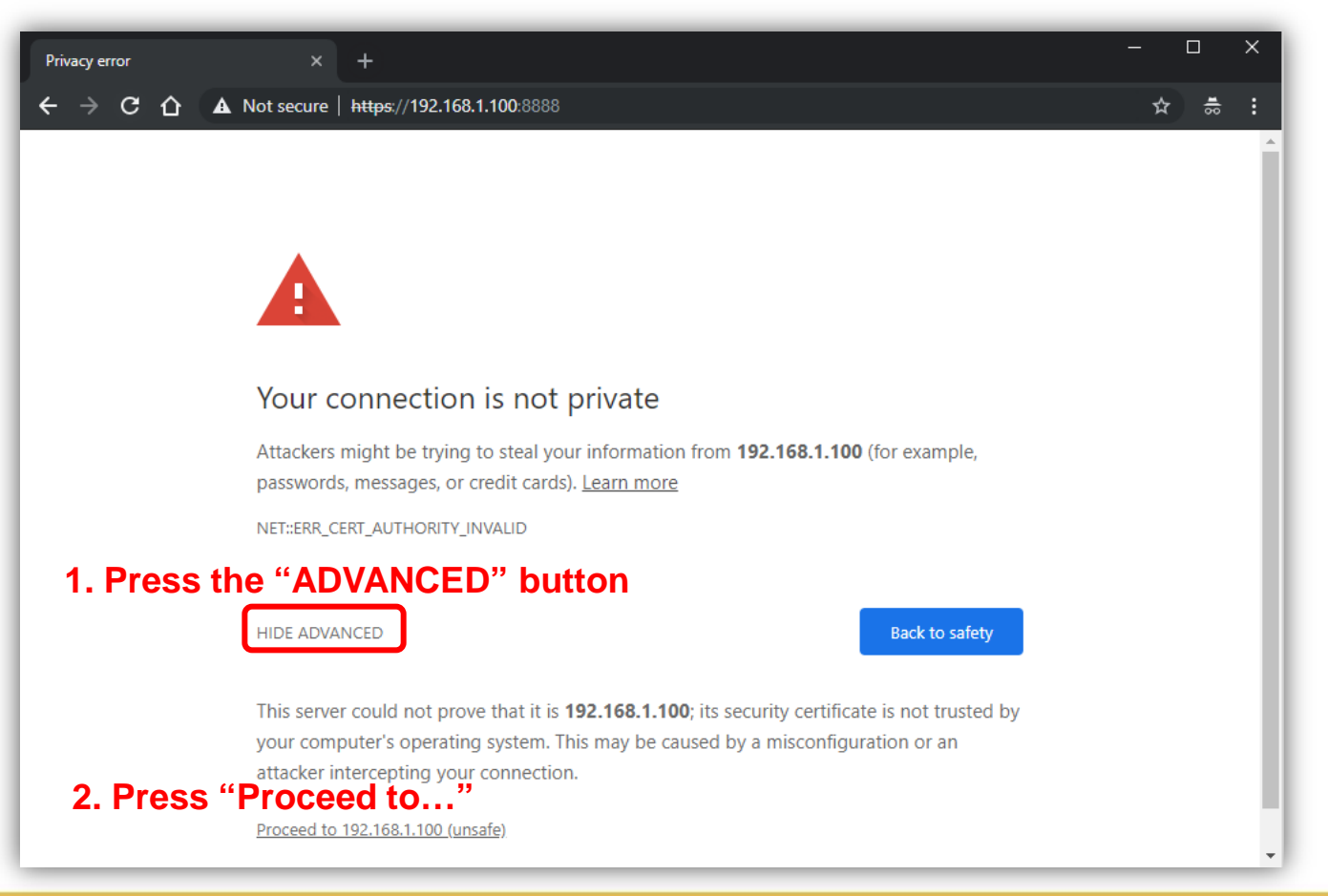

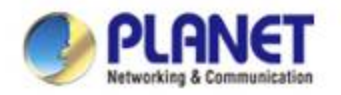

# Logging in UNI-NMS

- Username: admin
- Password: admin

| https://192.168.1.100 | .8888 ×                                                                               |
|-----------------------|---------------------------------------------------------------------------------------|
|                       | D https://192.168.1.100:8888                                                          |
|                       | Sign in<br>https://192.168.1.100:8888<br>Username admin<br>Password<br>Sign in Cancel |

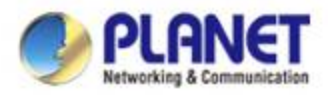

### Logging in UNI-NMS and Discovery

On the dashboard, press the "Domain" icon (No. 1), and then press Discovery (No. 2) and Search (No. 3) to find the managed APs and continue other settings.

|                         |                  | PLA<br>Networking & C<br>Universal | nemateritien<br>NMS 2 | 14<br>Device(s) ( | Client(s) Grou | <b>p</b> (s)       |               |                 |             | 3. <b>2 2 2 3</b>                          |
|-------------------------|------------------|------------------------------------|-----------------------|-------------------|----------------|--------------------|---------------|-----------------|-------------|--------------------------------------------|
|                         |                  |                                    |                       | Discov            | rery Topolog   | y View             |               |                 |             | Search Apply Filter by Model, MAC, IP      |
|                         |                  | Devi                               | ce List 🛛 🔊           | Num.              | MAC Addres     | s Device Ty        | pe Model No.  | ()              | Version     | Device IP Device Description               |
| Dashbo                  | ard V            | Venner Search:                     | Device Description    |                   |                |                    |               |                 |             |                                            |
| UNI-NMS                 | × +              |                                    |                       |                   |                |                    |               |                 |             |                                            |
|                         | Not secure htt   | ps:/                               |                       |                   |                |                    |               |                 |             |                                            |
| me<br>ystem Information |                  |                                    |                       | Event             | Syslog 🔇       | 2019-07-05         | >>            |                 |             | Search Q K « 1 /3 »                        |
| System Version          | v1.0b181018      |                                    |                       | ID                | Туре           | Time               | Source        | Status          | Device Type | Information                                |
| Management Port         | 8888             |                                    |                       | 1                 | System         | 10:29:55           | 192.168.1.100 | Login<br>Failed | N/A         | 192.168.1.10                               |
| 36.3%                   | 6.9%             |                                    |                       | 2                 | System         | 10:29:55           | 192.168.1.100 | Login<br>Failed | N/A         | 192.168.1.10                               |
| CPU Utilization         | Disk Utilization |                                    |                       | 3                 | System         | 08:55:13           | 192.168.1.100 | Connect         | Wireless    | WDAP-802AC 192.168.1.160 a8:f7:e0:00:01:0c |
| etwork Summary          |                  |                                    |                       | 4                 | System         | 08:55:13           | 192.168.1.100 | Connect         | Wireless    | WBS-202N 192.168.1.161 a8:f7:e0:00:04:03   |
| (( <mark>†</mark> ))    | 4                | Mar                                |                       | 5                 | System         | 08:55:13           | 192 168 1 100 | Connect         | Wireless    | WAP-552N 192 168 1 163 a8:f7:e0:3c:38:51   |
|                         | 0                | AP 0.0000                          |                       |                   |                |                    |               |                 |             |                                            |
| •                       | 0                | 2.4GHz Clients                     |                       |                   |                |                    | _             |                 |             |                                            |
|                         | 0                | 5GHz Clients                       |                       |                   | Th             | nere is no client. |               |                 |             |                                            |
|                         |                  |                                    |                       |                   | Online         |                    |               |                 |             |                                            |
|                         | 0                | SSID Profiles<br>2.4GHz Profiles   |                       |                   | Disabled       |                    |               |                 |             |                                            |

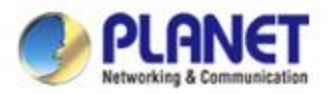

#### **UNI-NMS – Adding Devices to List**

Select devices (No. 1) by checking the boxes, and then press the "Apply" icon (No. 2) to add devices to management list.

|   | UNI-NM | 5                                         |               | ×     | +              |               |                |                   |                 |                |                       | - 0                                        | ×        |
|---|--------|-------------------------------------------|---------------|-------|----------------|---------------|----------------|-------------------|-----------------|----------------|-----------------------|--------------------------------------------|----------|
| ← | → C    | 1 (A                                      | Not se        | cure  | https://192    | .168.1.10     | <b>)</b> :8888 |                   |                 |                |                       | 오 ☆                                        | :        |
|   |        | ANET<br>king & Communication<br>ersal NMS |               | Devic | Ce(s) Client(s | O<br>Group(s) | 5)             |                   |                 | 0              | ❷ ♥                   | ≜ <b>\$</b> • <b>∦</b> • ⊖• (              | ტ -      |
|   |        |                                           |               |       | Discovery      |               | Topology       | View              | Sea             | rch Apply      | Filter by Model, N    | MAC, IP <b>Q</b> 10 (10256)                | ٢        |
|   | Devic  | e List                                    | $\rightarrow$ | Num.  | MAC Addre      | ess De        | evice Type     | Model N           | ło.             | Version        | Device IP             | Device Description                         |          |
|   | \$     | Search:                                   | _             | 1     | a8:f7:e0:16:   | 05:00 V       | /ireless       | WNAP-C3           | 220A            | v1.3465cb17092 | 26 <u>192.168.0.4</u> | WNAP-C3220A                                |          |
| _ |        | ouron.                                    |               | 2     | a8:f7:e0:4b:   | 34:26 V       | /ireless       | WS-2864           | PVR             | v1.440181029   | 192.168.1.200         | PLANET WS-2864PVR AP<br>Managed Switch     |          |
|   | IP     | Device Descripti                          | on            | 3     | 00:30:4f:00:   | 00:06         | Switch         | GS-5220-8         | P2T2X           | v2.440180914   | 192.168.1.201         | PLANET GS-5220-8P2T2X L3<br>Managed Switch | •        |
|   |        |                                           |               | 4     | 08:00:27:c4:   | cc:2e         | N/A            | UNI-N             | ٨S              | v1.0b181031    | <u>192.168.1.100</u>  | PLANET Controller                          |          |
|   |        |                                           |               | Even  | t Syslog       | 2019-07-      | 05 >>>         |                   |                 |                | Search                | Q K « 1 3 »)                               | 1        |
|   |        |                                           |               | ID    | Туре           | Time          | S              | ource             | Status          | Device Type    | I                     | Information                                | <b>^</b> |
|   |        |                                           |               | 1     | System         | 10:29:55      | 192.1          | 68.1.100          | Login<br>Failed | N/A            | 192                   | 2.168.1.10                                 |          |
|   |        |                                           |               | 2     | System         | 10:29:55      | 192.1          | 68.1.100          | Login<br>Failed | N/A            | 193                   | 2.168.1.10                                 |          |
|   |        |                                           |               | 3     | System         | 08:55:13      | 192.1          | 68.1. <b>1</b> 00 | Connect         | Wireless       | WDAP-802AC 192.1      | 168.1.160 a8:f7:e0:00:01:0c                |          |

**.** .

Connect

Connect

Wireless

Wireless

WBS-202N 192.168.1.161 a8:f7:e0:00:04:03

WAP-552N 192 168 1 163 a8 f7 e0 3c 38 51

192.168.1.100

192 168 1 100

System

System

08:55:13

08:55:13

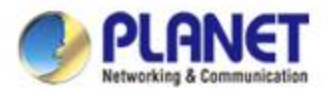

### **UNI-NMS – Device List and Topology View**

Press "Topology View" to see the domain network topology after one minute.

**%**If you do not see the topology, please check devices to enable SNMP and LLDP function.

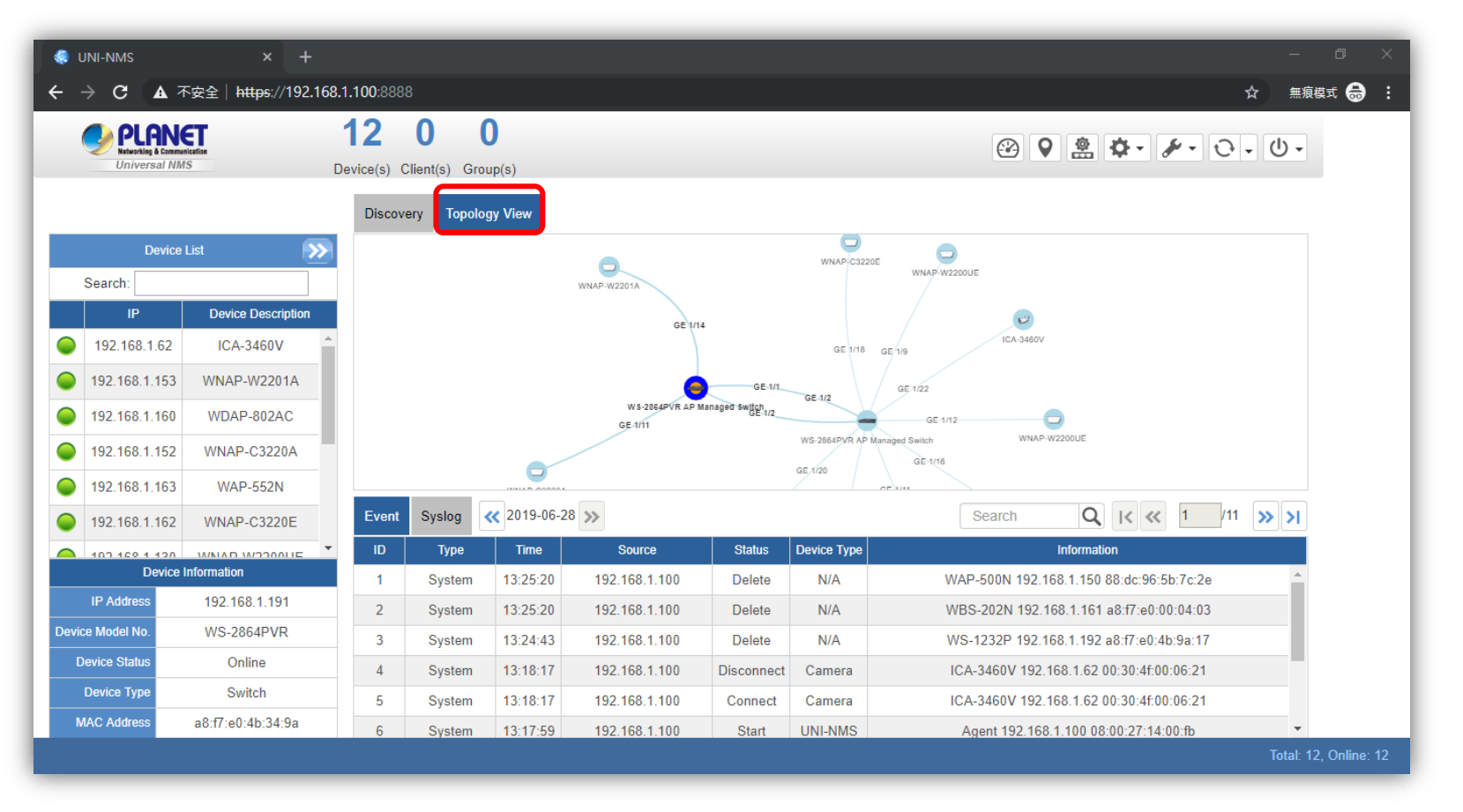

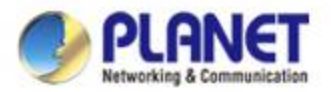

### **UNI-NMS – Device List and Topology View**

- Press the "Double Arrow" icon (No. 1) to see the full managed devices information.
- Press the "Identification" icon (No. 2) to modify the device description, type, and web protocol information.

| 🔍 UNI-NMS X +                                                                                                    |                                                                     |      |                                                |                   |                |                | - a ×           |               |                                        |          |            |            |
|----------------------------------------------------------------------------------------------------|---------------------------------------------------------------------|------|------------------------------------------------|-------------------|----------------|----------------|-----------------|---------------|----------------------------------------|----------|------------|------------|
|                                                                                                    | (192.168.1.100:8888<br><b>4 0 0</b><br>Device(s) Client(s) Group(s) | 🌏 U  | NI-NMS                                         |                   | +              |                | o ⊹ ≑ :         |               |                                        | -        |            | ×          |
|                                                                                                    | Discovery Topo                                                      | ← -  | → C ①                                          | A Not secure      | https://192.*  | 168.1.100:8888 |                 |               | e                                      | \ ☆      |            | 6          |
| Cervice Lia     Cervice Lia     Cervice Description     192.168.0.4     WINAP-G3220A     PLANET (G-5/220.6829712X                                                | - 1                                                                 |      | PLANE<br>Networking & Communi<br>Universal NMS | Devic             | e(s) Client(s) | O<br>Group(s)  |                 |               | 2 9 🚊 🌣 🖌                              | • ť      | <b>}</b> • | <b>ሆ</b> - |
| 192.168.1.201         L3 Managed Switch           192.168.1.200         PLANET WS-2864PVR AP<br>Managed Switch           192.168.1.100         PLANET Controller |                                                                     |      |                                                |                   |                |                |                 |               |                                        |          |            |            |
|                                                                                                    |                                                                     | •    |                                                |                   |                |                | Device List     |               |                                        |          |            | <b></b>    |
|                                                                                                    |                                                                     | - Or |                                                | Disable           |                |                |                 |               | ilter by Context                       | 0 (102   | 256)       | ۲          |
|                                                                                                    |                                                                     |      | Status AP Grou                                 | MAC Address       | Device Type    | Model No.      | Version         | IP Address    | Device Description 2.                  |          | Action     | <u>~</u>   |
|                                                                                                    |                                                                     |      | •                                              | a8:17:e0:16:05:00 | vvireiess      | WNAP-C3220A    | V1.3465CD170926 | 192.168.0.4   | WNAP-C3220A                            | 20       | C          |            |
|                                                                                                    |                                                                     |      | N/A                                            | 00:30:4f:00:00:06 | Switch         | GS-5220-8P2T2X | v2.440180914    | 192.168.1.201 | Managed Switch                         | 666      | Ĉ          | 茴          |
|                                                                                                    |                                                                     |      | N/A                                            | a8:f7:e0:4b:34:26 | Wireless       | WS-2864PVR     | v1.440181029    | 192.168.1.200 | PLANET WS-2864PVR AP<br>Managed Switch | 10       | ð          | 盦          |
|                                                                                                    |                                                                     |      | N/A                                            | 08:00:27:c4:cc:2e | N/A            | UNI-NMS        | v1.0b181031     | 192.168.1.100 | PLANET Controller                      | 66       | d          | 盦          |
|                                                                                                    | -                                                                   |      |                                                |                   |                |                |                 |               |                                        |          |            |            |
|                                                                                                    | _                                                                   |      |                                                |                   |                |                |                 |               |                                        |          |            |            |
|                                                                                                    | _                                                                   |      |                                                |                   |                |                |                 |               |                                        |          |            |            |
|                                                                                                    |                                                                     |      |                                                |                   |                |                |                 |               |                                        |          |            |            |
|                                                                                                    |                                                                     |      |                                                |                   |                |                |                 |               | Total: 4,                              | Offline: | 1, On      | line: 3    |

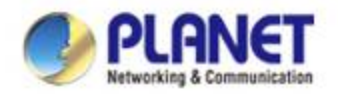

#### **UNI-NMS – System Event**

- Press the "Event" icon (No. 1) to see the full system event by day.
- Press the "<<"& ">>" icon (No. 2) to select daily report.

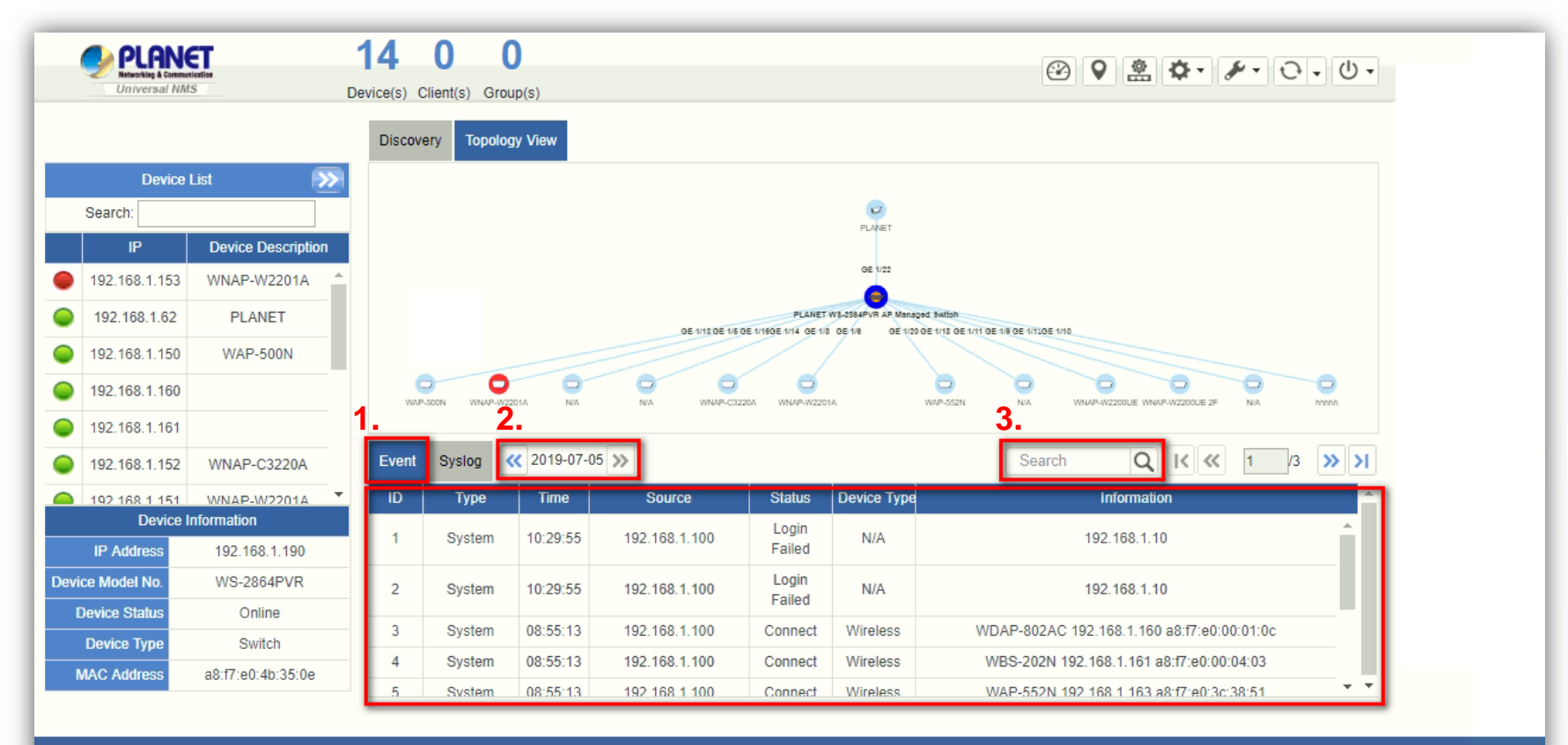

Total: 14, Offline: 1, Online: 13

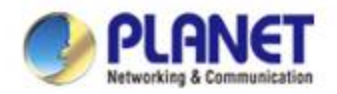

# **UNI-NMS – System Event**

#### • Use "search" to choose the information you want by entering the key word.

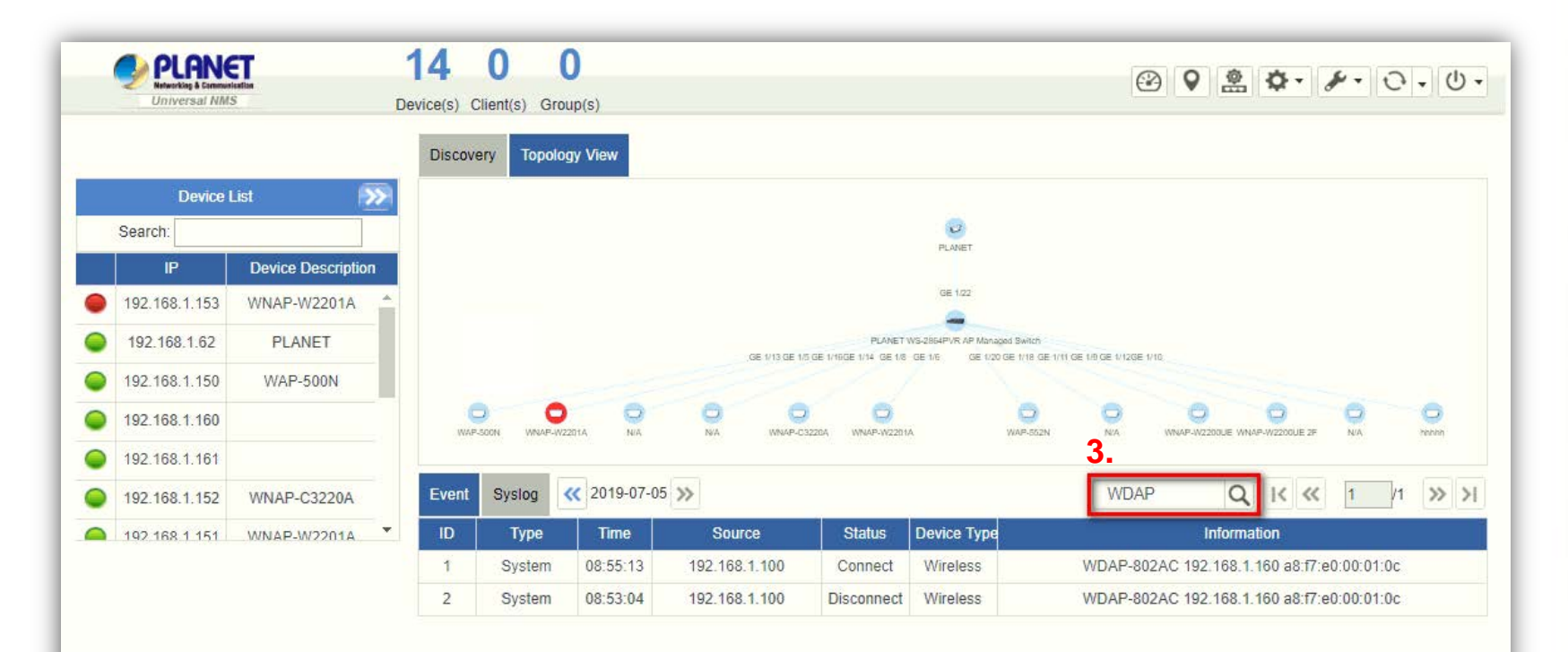

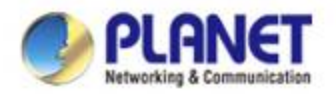

#### **UNI-NMS – Syslog Server**

- Press the "Syslog" icon (No. 1) to see the full syslog by day (Open the devices remote syslog function.).
- Press the "<<" & ">>" icon (No. 2) to select daily report.
- Press the "Drop-down " menu (No. 3) to select severity and device ID.

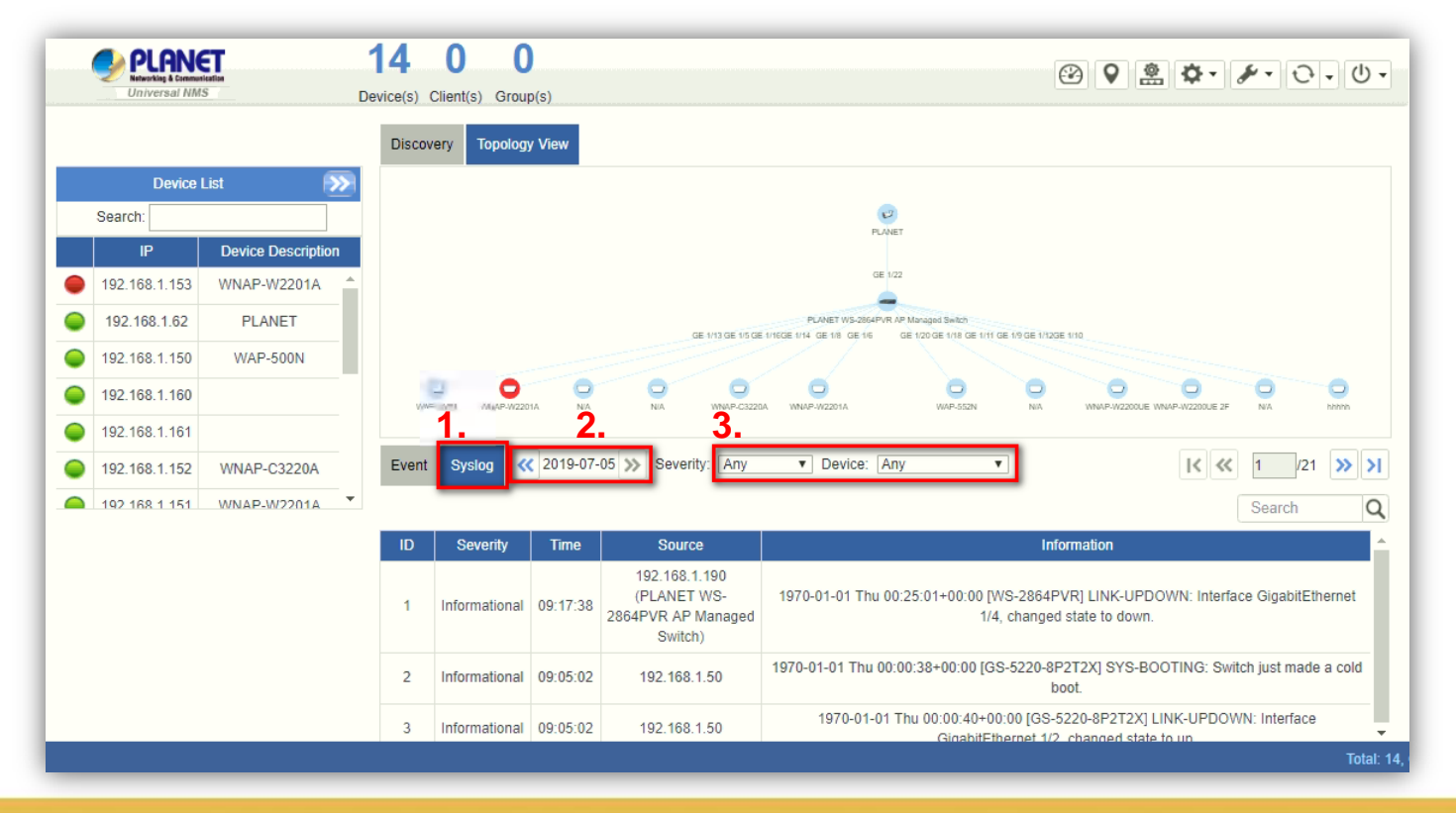

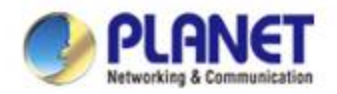

#### **UNI-NMS – System Event**

#### • Use Search to choose the information you want by entering the key word.

| Event | Syslog 🔇      | 2019-07- | 05 »> Severity: INFO | Device: Any                                                                         | K≪ <mark>4</mark> .1 /10 ≫ >I    |   |
|-------|---------------|----------|----------------------|-------------------------------------------------------------------------------------|----------------------------------|---|
|       |               |          |                      |                                                                                     | 2864 Q                           | ] |
| ID    | Severity      | Time     | Source               | Information                                                                         |                                  |   |
| 1     | Informational | 09:17:38 | 192.168.1.190        | 1970-01-01 Thu 00:25:01+00:00 [WS-2864PVR] LINK-UPD0<br>1/4, changed state to down. | OWN: Interface GigabitEthernet   |   |
| 2     | Informational | 09:04:48 | 192.168.1.190        | 1970-01-01 Thu 00:12:11+00:00 [WS-2864PVR] LINK-UPD0<br>1/4, changed state to up.   | OWN: Interface GigabitEthernet   |   |
| 3     | Informational | 08:54:29 | 192.168.1.190        | 1970-01-01 Thu 00:01:51+00:00 [WS-2864PVR] LINK-UPD(<br>1/10, changed state to up.  | OWN: Interface GigabitEthernet   |   |
| 4     | Informational | 08:54:29 | 192 168 1 190        | 1970-01-01 Thu 00:01:51+00:00 [WS-2864PVR] LINK-UPD                                 | OWN: Interface GigabitEthernet 🚽 | , |

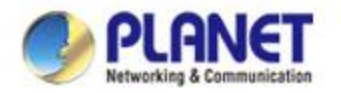

#### **Software AP Controller**

• Press the "AP control" icon (No. 1) to use AP control function.

**\*How to operate. Refer to SAPC user's manual :** "Configuration Guide"

|     | _           | _                            |                   |                  | -           |                                                  |               | 1                   |          | _          | _          | _                | _          | _           |
|-----|-------------|------------------------------|-------------------|------------------|-------------|--------------------------------------------------|---------------|---------------------|----------|------------|------------|------------------|------------|-------------|
|     | Server      | ANET<br>king & Communication | 1                 | 4 1              | 0           |                                                  |               | [] ♀                | <b>@</b> | <b>Φ</b> - |            | •                | <b>-</b>   | () <b>.</b> |
|     | Univ        | ersal NMS                    | Dev               | ice(s) Client(s) | Group(s)    |                                                  |               |                     |          |            |            |                  |            |             |
| Ж   | Preferenc   | e 🖉 Pro                      | ofiles 🗸 😧 Con    | itrol 🗸 🍳        | Map It 🕺    | Statistics                                       |               |                     |          |            |            |                  |            |             |
| Hon | ne > Contro | ol > Managem                 | nent              |                  |             | <b>1</b>                                         | - 💼 App       | ly Filter by Contex | t        | (          | <b>ર</b> િ | 8 (825           | 6)         | ۲           |
|     | Online 🔴    | Offline 🔘 Dis                | able              |                  |             |                                                  |               |                     |          |            |            |                  |            |             |
|     | Status      | AP Group                     | MAC Address       | Device Type      | Model No.   | Version                                          | IP Address    | Device Description  |          |            | Ac         | tion             |            |             |
|     | •           |                              | 8c:88:2b:00:00:46 | Wireless         | WNAP-W2201A | v1.3465cb170926                                  | 192.168.1.153 | WNAP-W2201A         | 10       | ð          |            | ÷,               | Q          | 畲           |
|     | •           |                              | 88:dc:96:5b:7c:2e | Wireless         | WAP-500N    | 1.0.0.11                                         | 192.168.1.150 | WAP-500N            | 99       | C          | Ŧ          | ÷                | Ô          | 盦           |
|     | •           |                              | a8:f7:e0:00:01:0c | Wireless         | WDAP-802AC  | WDAP-802AC-AP-ETSI-V2.0-<br>Build20181212153005  | 192.168.1.160 |                     | 60       | C          | Ŧ          | ÷                | Q          | 俞           |
|     | •           |                              | a8:f7:e0:00:04:03 | Wireless         | WBS-202N    | WBS-202N-AP-FCC-V2.0-<br>Build20190305155621     | 192.168.1.161 |                     | 66       | C          | Ŧ          | ¢°               | Q          | 盦           |
|     | •           |                              | a8:f7:e0:16:05:00 | Wireless         | WNAP-C3220A | 1.3465cb171030                                   | 192.168.1.152 | WNAP-C3220A         | 96       | C          | Ŧ          | ¢,               | Ô          | 盦           |
|     | •           |                              | a8:f7:e0:16:05:0c | Wireless         | WNAP-W2201A | 1.3465cb171030                                   | 192.168.1.151 | WNAP-W2201A         | μļ       | C          | Ŧ          | ÷                | Ô          | 盦           |
|     | •           |                              | a8:f7:e0:3c:38:51 | Wireless         | WAP-552N    | WAP-552N-AP-FCC-V2.0-<br>Build20181012155046     | 192.168.1.163 | WAP-552N            | 919      | ð          | Ŧ          | ¢ <sup>2</sup> , | $\bigcirc$ | â           |
|     | •           |                              | a8:f7:e0:48:f0:a4 | Wireless         | WNAP-C3220E | WNAP-C3220E-AP-ETST-V2.0-<br>Build20181011112706 | 192.168.1.162 |                     | 60       | C          | Ŧ          | ¢°               | Q          | 盦           |

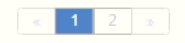

Total: 12, Offline: 1, Online: 11

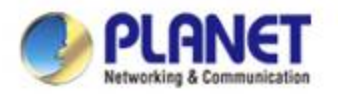

#### **Server Setting**

- Press the "Maintenance" icon (No. 1) to make the system become Server Mode.
- Press the "Server Mode" icon (No. 2) to start setting to the Server mode and a pop-up window will display a warning message.

| PLANET<br>Neustaja E Committation<br>Universal NMS                       | 14 0 0<br>Device(s) Client(s) Group(s) 1.                                                                                                    |
|--------------------------------------------------------------------------|----------------------------------------------------------------------------------------------------|
| Home > Maintenance > System Setting<br>Current mode 2ent<br>Set to Serve | ar Mode                                                                                                    |
| Note: The agent mode is                                                  | s set in the system by default, but can be set to the server mode if wanted.                                                                                                    |
|                                                                          | 192.168.1.100:8888 顯示                                                                                                    |
|                                                                          | Setting to UNI-NMS server mode will cause the configuration to<br>disappear.<br>You may need to back up the configuration first.<br>Are you sure you want to change to UNI-NMS server mode? |
|                                                                          | 確定 取消                                                                                                    |
|                                                                          |                                                                                                    |

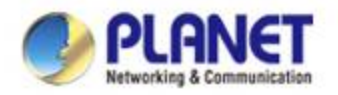

#### **Server Setting**

• Press the "OK" icon to start changing system to Server Mode.

| 🤹 uni-nms 🛛 🗙 🕂                                                                 |                                                                                                    |       |    |                                                                         | -   |   |   | × |
|---------------------------------------------------------------------------------|----------------------------------------------------------------------------------------------------|-------|----|-------------------------------------------------------------------------|-----|---|---|---|
| ← → C ☆ ▲ Not secure   https                                                    | ://192.168.1.100:8888                                                                                                    |       |    | Q                                                                       | 1   | 7 | • |   |
| Universal NMS                                                                   | 4 0 0<br>evice(s) Client(s) Group(s)                                                                                                    |       | 0  | 2 ¢ • &                                                                 | • ( |   | ሆ | • |
| Home > Maintenance > System Setting<br>Current mode Agent<br>Set to Server Mode |                                                                                                    |       |    | System Setting<br>System Upgrade<br>Backup / Restore<br>Factory Default |     |   |   |   |
| Note: Factory default will set                                                  | system mode to agent. The system mode can be re-define once a                                                                                                 | igain | I. |                                                                         |     |   |   |   |
|                                                                                 |                                                                                                    |       |    |                                                                         |     |   |   |   |
|                                                                                 | 192.168.1.100:8888 says                                                                                                    |       |    |                                                                         |     |   |   |   |
|                                                                                 | Set to UNI-NMS Server Mode will cause the configuration missing.<br>You may need to backup configuration first.<br>Do you sure change to UNI-NMS Server Mode? |       |    |                                                                         |     |   |   |   |
|                                                                                 | 3. OK Cancel                                                                                                    |       |    |                                                                         |     |   |   |   |
|                                                                                 |                                                                                                    |       |    |                                                                         |     |   |   |   |

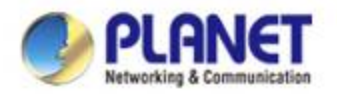

#### **Server Setting**

- Press the "Site" icon (No. 1) to make the system become Server Mode.
- Press the "Add-New-Site" icon (No. 2) to add a different site to your network.

| 🤹 UNI-NMS 🛛 🗙                                         | +                                                     | - 🗆 X                                     |
|-------------------------------------------------------|-------------------------------------------------------|-------------------------------------------|
| ← → C ☆ ▲ Not secure                                  | e   https://192.168.1.100:8888                        | ९ ☆ क़ :                                  |
| PLANET<br>Networking & Communication<br>Universal NMS | 0 0 0 0<br>Site(s) Site online Site offline Device(s) | 2 1 0 + 0 + 0 + 0 + 0 + 0 + 0 + 0 + 0 + 0 |
| Sites List                                            | Site Management                                       | 2.                                        |
|                                                       | IP Address Usemane Password Site City                 | Description Contact Action                |
|                                                       |                                                       |                                           |
|                                                       |                                                       |                                           |
|                                                       |                                                       |                                           |
|                                                       |                                                       |                                           |
|                                                       |                                                       |                                           |
|                                                       |                                                       |                                           |
|                                                       |                                                       |                                           |
|                                                       |                                                       |                                           |
|                                                       |                                                       |                                           |
|                                                       |                                                       |                                           |
|                                                       |                                                       |                                           |

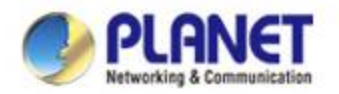

#### Adding a New Site

- Fill out the fields to build a new site.
- Press the "Apply" icon (No. 2) to add a new site.

| 🌏 UNI-NMS 🛛 🗙                                               | +                                         |                 |              | – 🗆 X                                   |
|-------------------------------------------------------------|-------------------------------------------|-----------------|--------------|-----------------------------------------|
| ← → C ☆ ▲ Not secure                                        | https://192.168.1.100:8888                |                 |              | ९ ☆ 歳 :                                 |
| PLANET      Identity     Identity     Identity     Identity | 000<br>Site(s) Site online Site offline I | O<br>Device(s)  |              | 2 19 <b>\$</b> • <b>\$</b> • <b>U</b> • |
| Sites List                                                  | Site Management                           |                 |              | 2. Apply Back Reset                     |
| Generi                                                      |                                           |                 | Add new site |                                         |
|                                                             | IP Address                                | 192.168.1.101   |              |                                         |
|                                                             | Web Protocol                              | OHTTP ●HTTPs    |              |                                         |
|                                                             | HTTPs Port                                | 8888            |              |                                         |
|                                                             | Username                                  | admin           |              |                                         |
|                                                             | Password                                  | admin           |              |                                         |
|                                                             | Site Name                                 | PLANET          |              |                                         |
|                                                             | City                                      | New Taipei City |              |                                         |
|                                                             | Description                               | Head Office     |              |                                         |
|                                                             | Contact                                   |                 |              |                                         |
|                                                             |                                           |                 |              |                                         |
|                                                             |                                           |                 |              |                                         |
|                                                             |                                           |                 |              |                                         |
|                                                             |                                           |                 |              |                                         |
|                                                             |                                           |                 |              |                                         |
|                                                             |                                           |                 |              |                                         |
|                                                             |                                           |                 |              |                                         |
|                                                             |                                           |                 |              |                                         |
|                                                             |                                           |                 |              |                                         |
|                                                             |                                           |                 |              |                                         |

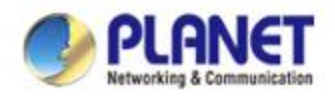

### **Showing Different Statuses**

- After adding a new site, wait for the system to be connected.
- The colored buttons show different statuses like:

**Blue: connected** 

#### **Red:** disconnected

#### **Gray: in connection**

| PLANET<br>Networking & Communication<br>Universal NMS | S          | 6 3<br>ite(s) Site online S | 3 24<br>ite offline Device | (5)      |        |                 |             | @ 13 <  | 3- A | • 0    | • U |
|-------------------------------------------------------|------------|-----------------------------|----------------------------|----------|--------|-----------------|-------------|---------|------|--------|-----|
| Sites List                                            | Site Manag | jement                      |                            |          |        |                 |             |         |      | 6      |     |
| arch                                                  |            | IP Address                  | Usemame                    | Password | Site   | City            | Description | Contact |      | Action |     |
| PLANET - AF                                           |            | 192.168.1.96                | admin                      | admin    | PLANET | Johannesburg    | AF          |         | 86   | 2      | 畲   |
| PLANET - CH                                           |            | 192.168.1.95                | admin                      | admin    | PLANET | Beijing         | СН          |         | 100  | 2      | Ê   |
| DIANET EU                                             |            | 192.168.1.97                | admin                      | admin    | PLANET | Amsterdam       | EU          |         | 60   | ð      | 曲   |
| PLANET-LU                                             |            | 192.168.1.100               | admin                      | admin    | PLANET | New Taipei City | Head Office |         | 1010 | 8      | Ê   |
| PLANET - Head Office                                  |            | 192.168.1.99                | admin                      | admin    | PLANET | Tokyo           | JP          |         | 1010 | ð      | 龠   |
| PLANET - JP                                           |            | 192.168.1.98                | admin                      | admin    | PLANET | San Francisco   | US          |         | 100  | 2      | Ô   |
| PLANET - US                                           |            |                             |                            |          |        |                 |             |         |      |        |     |

• Press the colored button to see the detailed information.

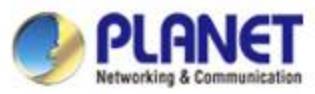

### **Appendix 1: Checking Network Status**

 UNI-NMS is set to the static IP: 192.168.1.100, so configure the network card to log in in the same network segment.

| 1 Network Connections                                                                                                    |                                                                                |
|----------------------------------------------------------------------------------------------------|--------------------------------------------------------------------------------|
| $\leftarrow \  \   ightarrow \  \   \  \   \  \   \  \   \  \   \  \ $                                                                                                    |                                                                                |
| Contraction State of Receiver Connection Rename this connection Rename this connection Rename this connection State of the state of the state of t | View status of this connection<br>乙太網路 2<br>網路 41<br>Generic Marvell Yukon 88E |
| Default gateway:                                                                                                    | Sign in                                                                        |
| C Obtain DNS server address automatically                                                                                                    | https://192.168.1.100:8888                                                     |
| Use the following DNS server addresses:     Preferred DNS server:                                                                                                    | Username admin                                                                 |
| Alternate DNS server:                                                                                                    | Password                                                                       |
| Validate settings upon exit Advanced                                                                                                    | Sign in Cancel                                                                 |
| OK Cancel                                                                                                    |                                                                                |

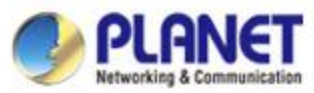

# **Appendix 2: Upgrading System with Patch File**

 Press the "Maintenance" icon to select "System Upgrade" to load patch file so as to upgrade UNI-NMS system.

| Suni-NMS × C PLANET 802.11n Access Point × C PLANET 802.11n Access Point                                                                     | ×   +                          | - 🗆 X   |
|----------------------------------------------------------------------------------------------------|--------------------------------|---------|
| $\leftarrow \rightarrow \mathbf{C}  \mathbf{\hat{\Delta}}  \mathbf{A}  \text{Not secure}  \frac{\text{https:}}{192.168.1.100:8888}$          |                                | Q ☆ ≛ : |
| Universal IMMS 4 0 0<br>Device(s) Client(s) Group(s)                                                                                         |                                |         |
| Home > Maintenance > System Upgrade         Current version         V1.0b181031         File name         Choose File         No file chosen | Backup / Rest<br>Factory Defau | lt      |
|                                                                                                    |                                |         |
|                                                                                                    |                                |         |
|                                                                                                    |                                |         |
|                                                                                                    |                                |         |
|                                                                                                    |                                |         |
|                                                                                                    |                                |         |

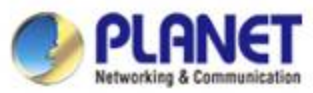

# **Appendix 2: Upgrading System with Patch File**

 On System Upgrade screen, select "UNI-NMS\_xxx.enc" patch file and then click the "System Upgrade" icon to start system upgrade.

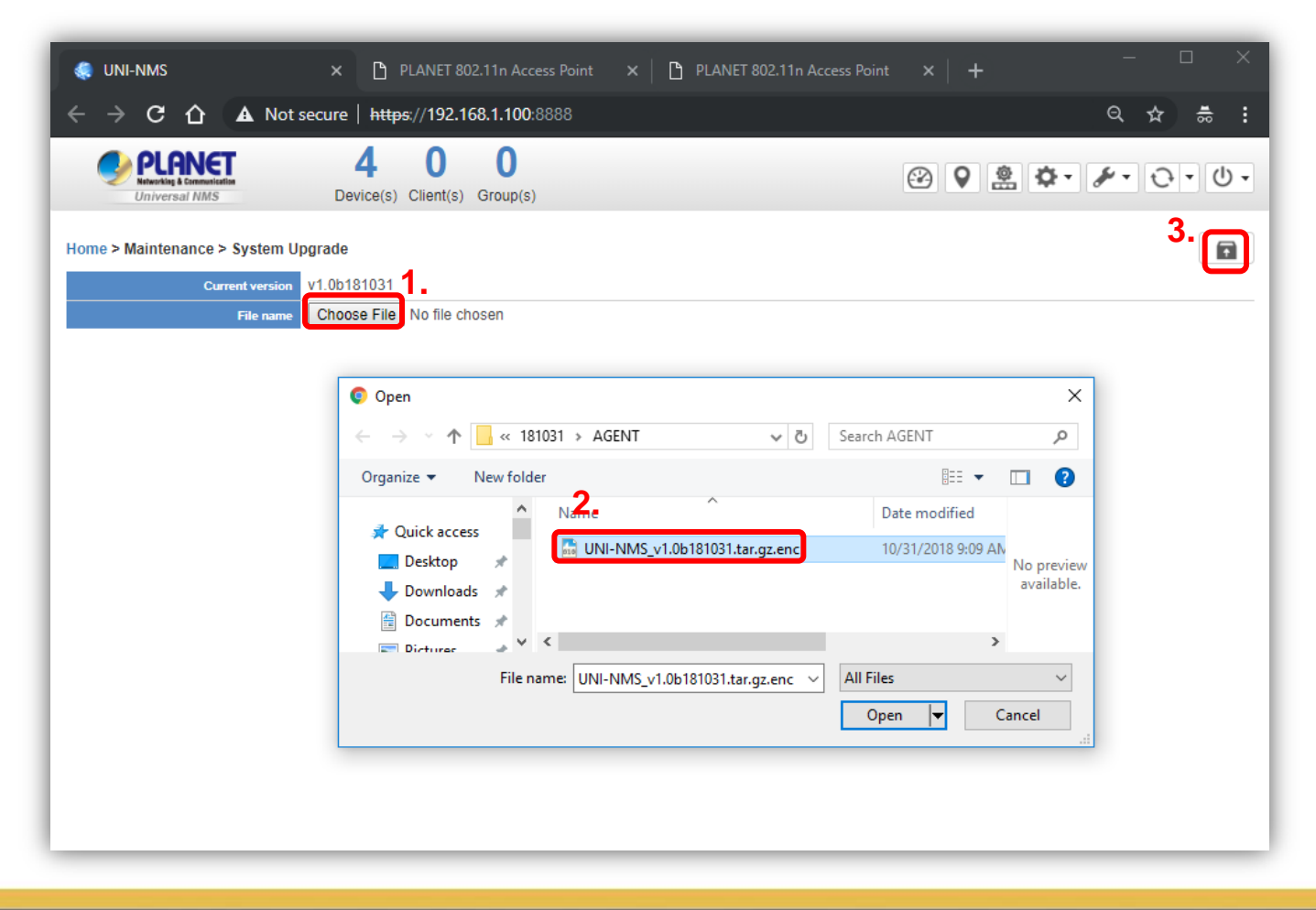

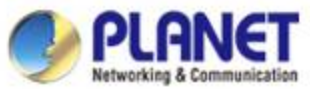

# **Appendix 2: Upgrading System with Patch File**

If System Upgrade is successful, Web UI will show "Upgrade finished."

Press the OK button to go to the Dashboard page.

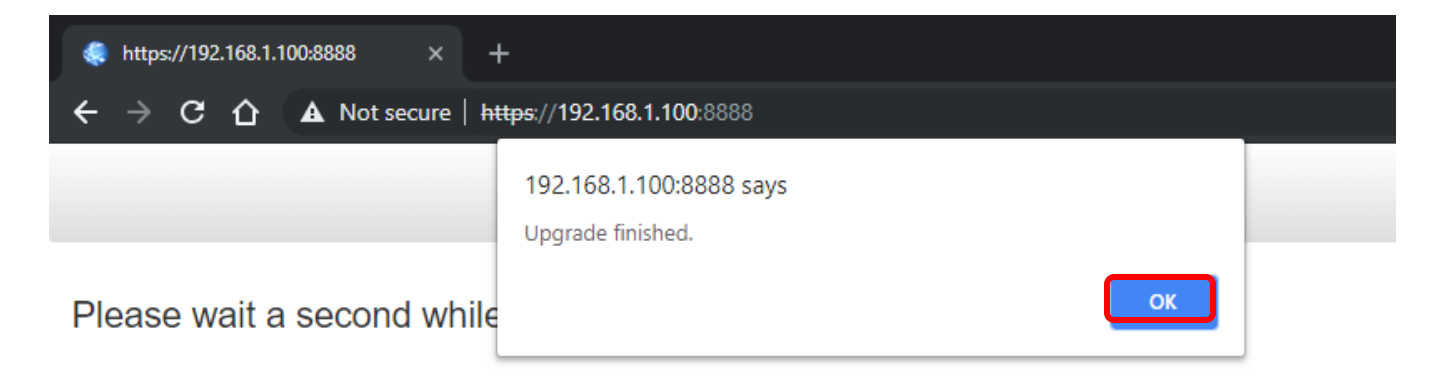

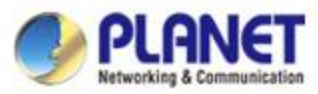

#### Appendix 3: How to Shut Down the VM

Press the "Exit" icon and select "Shutdown" to shut down the

UNI-NMS system and VM; otherwise, it may cause the system to be abnormal at the next restart.

|                              |                    | Discov | ery Topolog | y View      |                        |                 |             | Search       | Apply Filter Reboot            |
|------------------------------|--------------------|--------|-------------|-------------|------------------------|-----------------|-------------|--------------|--------------------------------|
| Device                       | List 🔊             | Num.   | MAC Addres  | s Device Ty | rpe Model No.          |                 | Version     | Device IP    | Device Description             |
| Search:                      |                    |        |             |             |                        |                 |             |              |                                |
| IP                           | Device Description |        |             |             |                        |                 |             |              |                                |
| 192.168.1. <mark>1</mark> 53 | WNAP-W2201A        |        |             |             |                        |                 |             |              |                                |
| 192.168.1.62                 | PLANET             |        |             |             |                        |                 |             |              |                                |
| 192.168.1.150                | WAP-500N           |        |             |             |                        |                 |             |              |                                |
| 192.168.1.160                |                    |        |             |             |                        |                 |             |              |                                |
| 192.168.1.161                |                    |        |             |             |                        |                 |             |              |                                |
| 192.168.1.152                | WNAP-C3220A        | Event  | Syslog 🔇    | 2019-07-05  | >>                     |                 |             | Search       | Q K « 1 /3 »                   |
| 192 168 1 151                | WNAP-W2201A        | ID     | Туре        | Time        | Source                 | Status          | Device Type |              | Information                    |
|                              |                    | 1      | System      | 10:29:55    | 192.168. <b>1.1</b> 00 | Login<br>Failed | N/A         |              | 192.168.1.10                   |
|                              |                    | 2      | System      | 10:29:55    | 192.168.1.100          | Login<br>Failed | N/A         |              | 192.168.1.10                   |
|                              |                    | 3      | System      | 08:55:13    | 192.168.1.100          | Connect         | Wireless    | WDAP-802AC 1 | 92.168.1.160 a8:f7:e0:00:01:0c |
|                              |                    | 4      | Quetom      | 08-55-13    | 102 168 1 100          | Connect         | Wireless    | WBS-202N 192 | 2 168 1 161 a8 f7 e0:00:04:03  |

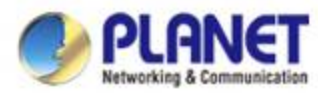

### **Appendix 3: Using VM to Shut Down the System**

 Do Not select "Power Off" to shut down the VM; otherwise, it may cause the system to be abnormal at the next restart.

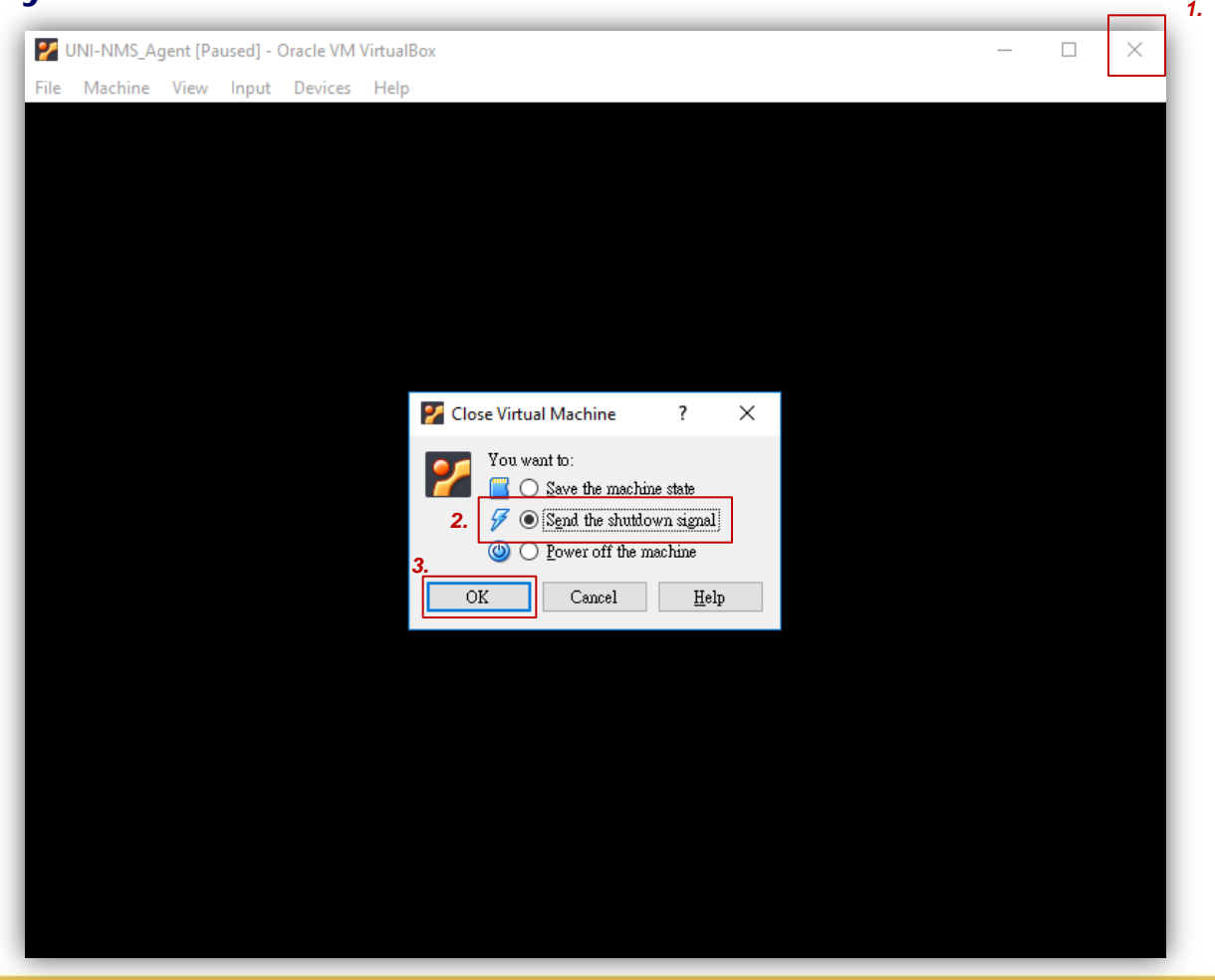

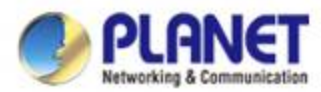

#### **Appendix 4: Using VM to Shut Down the System**

 Do Not select "Power Off" to shut down the VM; otherwise, it may cause the system to be abnormal at the next restart.

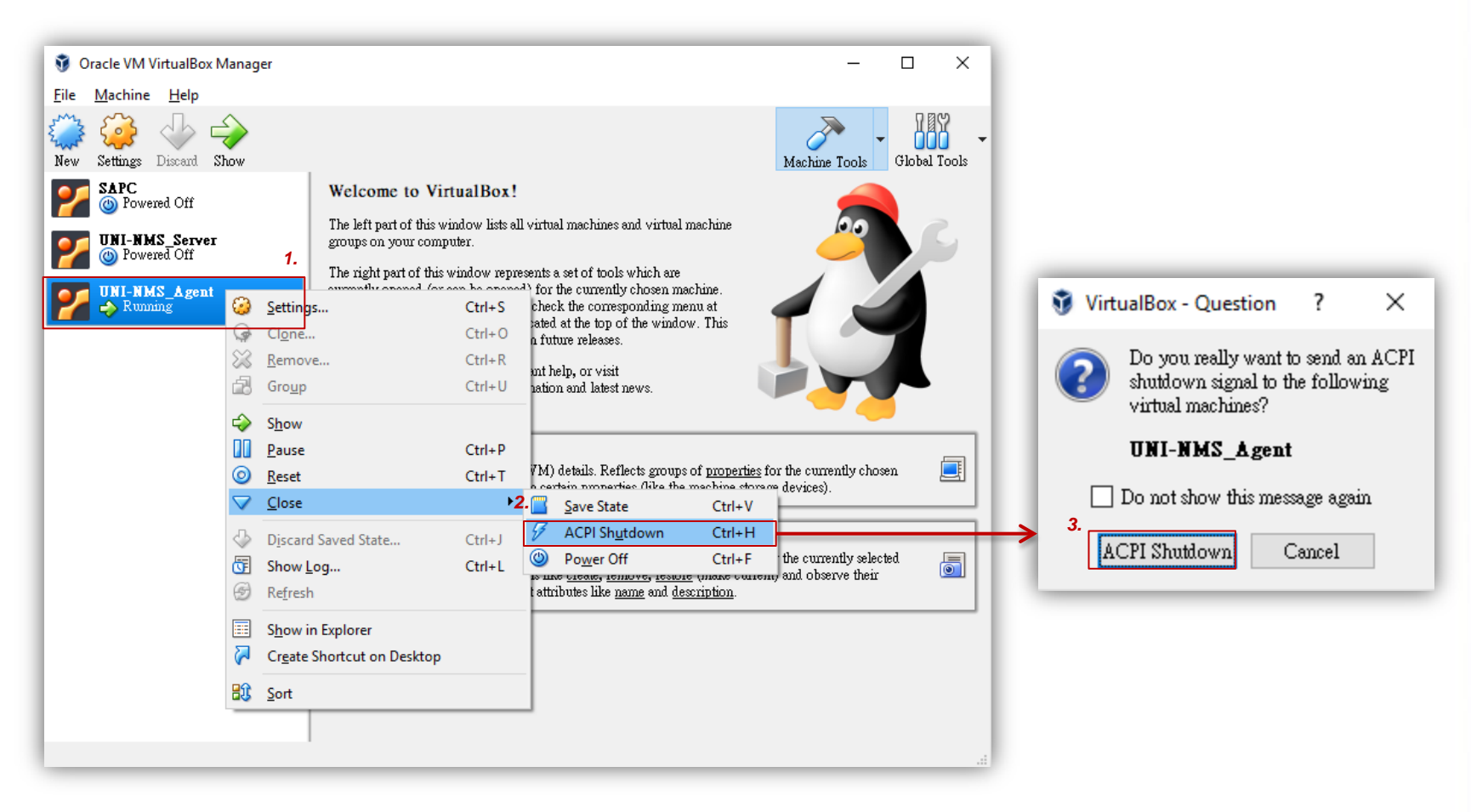

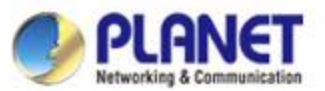

#### **Appendix 5: VM Main Command Introduction**

| 🜠 UNI-NMS_Agent [Running] - Oracle VM VirtualBox                                                                                                    | _                |                | ×            |
|----------------------------------------------------------------------------------------------------|------------------|----------------|--------------|
| File Machine View Input Devices Help                                                                                                    |                  |                |              |
| Ubuntu 16.04.1 LTS UNI-NMS tty1                                                                                                    |                  |                |              |
| UNI-NMS login: adminuser<br>Password:<br>Last login: Tue Oct 30 16:41:21 CST 2018 on tty1<br>Welcome to Ubuntu 16.04.1 LTS (GNU/Linux 4.4.0-79-generic i686)                                                                                                    |                  |                |              |
| <pre>* Documentation: https://help.ubuntu.com<br/>* Management: https://landscape.canonical.com<br/>* Support: https://ubuntu.com/advantage</pre>                                                                                                    |                  |                |              |
| 1) View IP Status       3) Restart Network       5) Logout       7) Shutdown         2) Ping       4) Reset Database       6) Reboot                                                                                                    |                  |                |              |
| Please enter your choice: 1         IP Address: 192.168.1.114         Netmask: 255.255.255.0         Gateway: 192.168.1.254         Please enter your choice: 2         Please input IP Address: 192.168.1.114         PING 192.168.1.114 (192.168.1.114) 56(84) bytes of data.         64 bytes from 192.168.1.114: icmp_seq=1 ttl=64 time=0.156 ms         64 bytes from 192.168.1.114: icmp_seq=2 ttl=64 time=0.127 ms | 'est to<br>e sam | ping<br>e net  | any<br>work  |
| 64 bytes from 192.168.1.114: icmp_seq=3 ttl=64 time=0.125 ms<br>192.168.1.114 ping statistics<br>3 packets transmitted, 3 received, 0% packet loss, time 1999ms<br>rtt min/aug/max/mdev = 0.125/0.136/0.156/0.014 ms<br>Please enter your choice: 3<br>Restart network will take a few seconds<br>.Network restart finished.<br>Command 3.: Restart network.                                                              |                  |                |              |
| Please enter your choice: 4<br>[WARRING] All the configuration will lose. System will reboot at the end of reset.<br>s: 192.168.1.100<br>Do you wish to reset database to default? [N/y] Command 4.: Reset database.                                                                                                    | Defaul<br>[WA    | t IP f<br>RNIN | Addres<br>G] |
|                                                                                                    |                  |                |              |

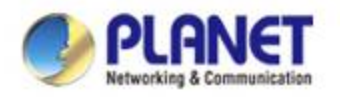

# **ACTIVATING IP POWER**

www.planet.com.tw